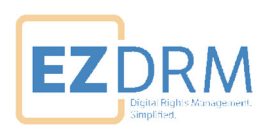

# **EZDRM Integration** Harmonic VOS360

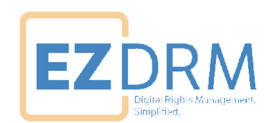

# **Table of Contents**

| Introduction           | 3  |
|------------------------|----|
| DRM Configuration      | 3  |
| DRM Settings           | 5  |
| KMS (CPIX 2.x) URL     | .5 |
| DRM Output(s)          | 6  |
| DRM Resource           | 7  |
| Additional Information | 7  |

Version 1.0 (published August 5, 2024)

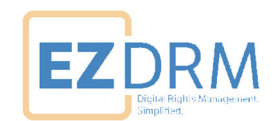

# Introduction

This guide will walk through the Integration instructions for using EZDRM CPIX 2.x with Harmonic VOS360.

# **DRM Configuration**

The DRM configuration tab should be set up as shown below.

The DRM Settings tab should be set up as shown below.

- The DRM System Name is EZDRM and the Encryption Interface is Harmonic CPIX.
- Rank is Primary.
- The **CPIX Document version** is **2.2**.
- See details for KMS URL in the next section.
- The "RESOURCES" dialog box shown below needs to be filled-in to define the DRM Resourceld, also known as the DRM ContentId. This example uses the value "harmonic" for the Resourceld label and Resourceld value.

| DRM SYSTEM NAME      | Key Management Servers                             |
|----------------------|----------------------------------------------------|
| EZDRM                | Primary +                                          |
| ENCRYPTION INTERFACE | KMS URL RANK                                       |
| Harmonic CPIX 🔹      | https://cpix.ezdrm.com/KeyGenerator/cpix2.as       |
| CUSTOM HEADER        | HTTPS CERTIFICATE VALIDATION                       |
| ß                    | OFF                                                |
| CENC SETTING         | HTTP METHOD                                        |
| Ø                    | POST                                               |
| RESOURCES            | CPIX DOCUMENT VERSION                              |
| ď                    | 22 •                                               |
|                      | SIGN KEY REQUESTS VALIDATE KEY RESPONSES SIGNATURE |
|                      | OFF                                                |
|                      | X Remove                                           |

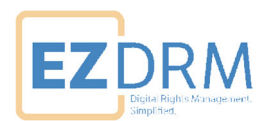

Set **DRM On**. For DRM System select **EZDRM** and Resource **harmonic**.

| DRM ON                       |            |
|------------------------------|------------|
| DRM SYSTEMS & CONFIGURATIONS |            |
| NAME<br>DASH_DASH            |            |
| DRM SYSTEM                   | RESOURCE   |
| EZDRM -                      | harmonic 🔹 |
| NAME                         |            |
| HLS_CBCS                     |            |
| DRM SYSTEM                   | RESOURCE   |
| EZDRM -                      | harmonic 🔹 |
|                              |            |

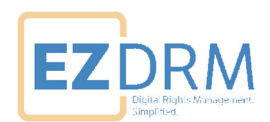

### **DRM Settings**

#### KMS (CPIX 2.x) URL

The **KMS URL** is the CPIX 2.x URL for Encryption.

There are two methods of calling CPIX API. The first is via the EZDRM username and password, the other is via the EZDRM Secure Token. The Secure token is visible in the "My Accounts" section of accounts.ezdrm.com.

Here is an example of the URL (Single Key) username and password with parameters defined:

https://cpix.ezdrm.com/KeyGenerator/**cpix2.aspx**?k=KeyID&u=username&p=passw ord&c=resourcename

Here is an example of the URL (Single Key) Secure token with parameters defined:

https://cpix.ezdrm.com/keygenerator/**cpix2.aspx**?k=KeyID&**t=SecureToken&**c=res ourcename

An example **KMS URL** for CBCS encryption/CMAF is for HLS and DASH outputs:

https://cpix.ezdrm.com/KeyGenerator/cpix2.aspx?k=4551XXXX-8416-XXXX-abdfeee12de9XXXX&u=username&p=password&c=CPIX-Harmonic&EncryptionScheme=cbcs

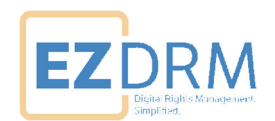

## DRM Output(s)

The DRM Output types are selected as shown below in the VOS360 Scrambling GUI under the CENC SETTING dialog box. Select the Output types – one or multiples per Output type – for HLS, DASH, CMAF HLS, and CMAF DASH.

### CENC DRM SETTING

| Packaging Type | DRMs                                                                                                    |
|----------------|----------------------------------------------------------------------------------------------------|
| HLS            | <ul> <li>Microsoft PlayReady</li> <li>Google Widevine</li> <li>Apple FairPlay</li> <li>Marlin</li> </ul> |
| DASH           | <ul> <li>Microsoft PlayReady</li> <li>Google Widevine</li> <li>Marlin</li> </ul>                         |
| CMAF HLS       | <ul> <li>Microsoft PlayReady</li> <li>Google Widevine</li> <li>Apple FairPlay</li> <li>Marlin</li> </ul> |
| CMAF DASH      | <ul> <li>Microsoft PlayReady</li> <li>Google Widevine</li> <li>Marlin</li> </ul>                         |

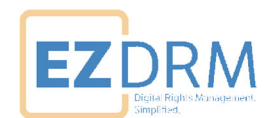

#### **DRM Resource**

The DRM Resources would be the resource type for your packaging names and Resource IDs. Harmonic uses the terminology DRM "Resource ID" synonymous with the industry term DRM "Content ID".

**DRM Resources** 

| Packaging Type | Name     | Resource ID  |
|----------------|----------|--------------|
| HLS -          | harmonic | harmonichIs  |
| DASH -         | harmonic | harmonicdash |

### **Additional Information**

For additional questions and comments please contact: <a href="mailto:simplify@ezdrm.com">simplify@ezdrm.com</a>